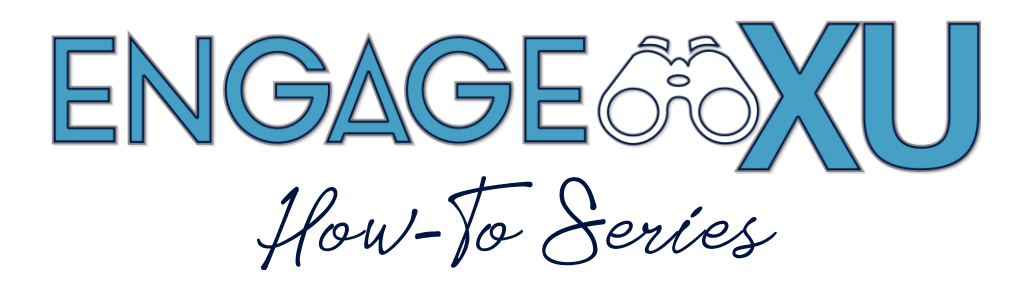

## **CREATING A FORM**

Forms in CampusGroups can mirror and replace a classic paper or PDF form which allows you to collect information and to make a decision for each submission/user on an individual basis.

1. Go to xavier.edu/engagexu and click on Sign In.

Click on the Xavier University Login button and use Xavier credentials to log in.

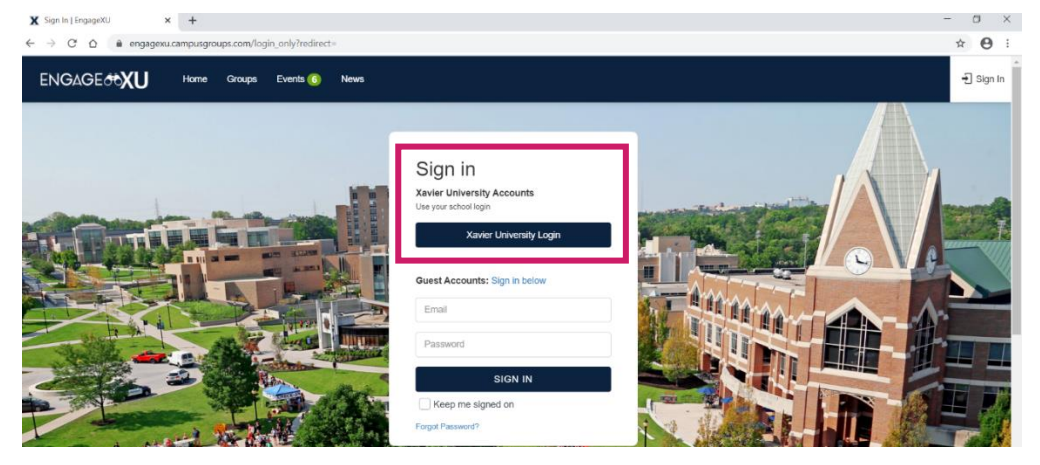

 Select the group you wish to create a survey for under My Groups on the left toolbar. Select Surveys & Forms, then click Create.

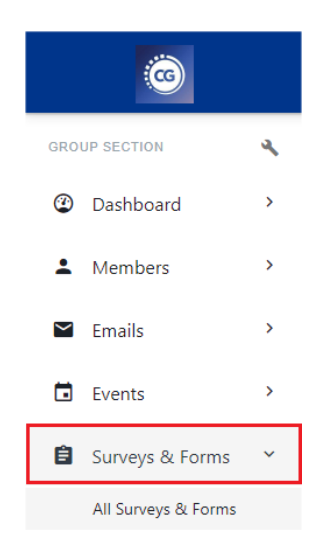

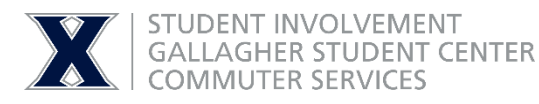

## 3. Click on the **Form** icon.

| Form<br>Collect any data or<br>documents from<br>individual users | Survey<br>Survey<br>survey multiple users<br>and review aggregate<br>results | Poll<br>Ask one question and<br>view live results |  |
|-------------------------------------------------------------------|------------------------------------------------------------------------------|---------------------------------------------------|--|
| Election                                                          | Quiz                                                                         |                                                   |  |
| Create positions and<br>candidates, and see vote<br>results       | Create questions and<br>attribute points to correct<br>answers               | Allow users to apply for jobs                     |  |

4. Personalize your form to include a title and an introduction explaining the form's purpose and any other directions.

| udd title        |         |   |                 |  | 6 | ŧ     | ŧ | Ŵ |
|------------------|---------|---|-----------------|--|---|-------|---|---|
| Add introduction |         |   |                 |  |   |       |   |   |
|                  |         |   |                 |  |   |       |   |   |
| Select Question  | Туре    |   |                 |  |   |       |   |   |
| ☑ 0              | 1 🔽 abc | • | <b>\$</b> • [i≡ |  |   |       |   |   |
|                  |         |   |                 |  | c | ancel |   |   |
|                  |         |   |                 |  |   |       |   |   |
|                  |         |   |                 |  |   |       |   |   |
|                  |         |   |                 |  |   |       |   |   |
|                  |         |   |                 |  |   |       |   |   |
|                  |         |   |                 |  |   |       |   |   |

## 5. Add your questions

Note: You can add as many questions (and types of questions) as you want:

- Multiple-choice with multiple selection
- Multiple-choice with single selection
- Free text
- Multiple-choice by selection in a dropdown
- File upload
- Date selection with calendar
- Club list dropdown
- Ranking options
- Election

|                             | ▶ 🖸 🛛 1 ♠ 🗎 🕸 듣 🖉 🖉 ? 👗              |
|-----------------------------|--------------------------------------|
| Question:                   |                                      |
|                             |                                      |
| Proposed a                  | iswers:                              |
| Answer 1:                   |                                      |
|                             | Add answer                           |
| 🗆 Align cl                  | neckboxes horizontally               |
|                             | comment box below answer             |
| Randor                      | nize                                 |
| 🗆 Mandat                    | ory question                         |
| Officer                     | only question<br>ficer only question |
| <ul> <li>Hide Of</li> </ul> |                                      |

If you want to require an answer to any question, check the **Mandatory Question** box below the question when creating it. Click on **Save** when you have completed adding your questions.

6. To see the results of your form, click on the form title.

| Surveys & Forms (18)                                        |                |                  |                                                             |  |  |  |  |
|-------------------------------------------------------------|----------------|------------------|-------------------------------------------------------------|--|--|--|--|
| Search Surve Q Active                                       | ∨ Туре         | ✓ - Tags -       | ∨ Last Crea∨ ←                                              |  |  |  |  |
| New Form Mar-20-2019 Form Created on Mar 20, 2019 Edit Tags | 0<br>Questions | 0<br>Submissions | Sign-In Required Edit :<br>Single Answer<br>Disable Editing |  |  |  |  |